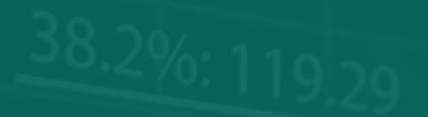

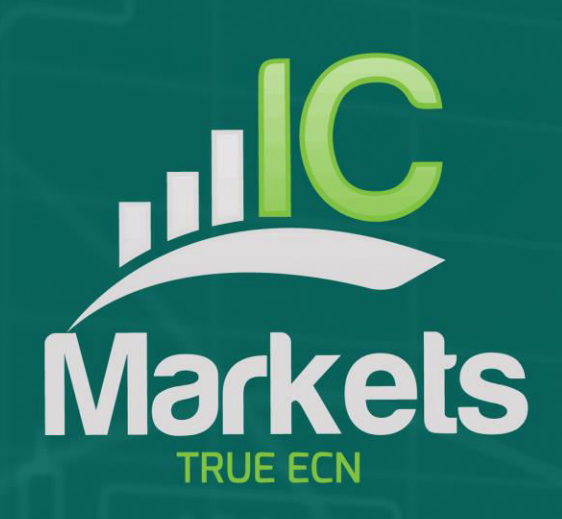

61.6 %: 99.19

# 市场管理器

## 

### 市场管理器

| 1 市均 | 汤管: | 理器         | 2 |
|------|-----|------------|---|
| 1.1  | 选择  | 释展示的代码     | 2 |
| 1.2  | 在市  | 市场管理器上交易   | 2 |
| 1.2  | .1  | 配置订单       | 2 |
| 1.2  | .2  | 模板的快捷交易入口  | 2 |
| 1.2  | .3  | 关闭代码的全部头寸  | 3 |
| 1.3  | 账户  | 户信息        | 3 |
| 1.4  | 订真  | 单列表        | 4 |
| 1.5  | 订真  | 单窗口        | 5 |
| 1.5  | .1  | 关于止损和止盈的信息 | 5 |
| 1.5  | .2  | 修改止损等      | 5 |
| 1.6  | 弾∃  | 出代码窗口      | 6 |
| 1.6  | .1  | 代码信息       | 6 |
| 1.6  | .2  | 在弹出代码窗口交易  | 7 |
| 1.7  | 弾∃  | 出代码菜单      | 7 |
| 1.7  | .1  | MT4上的新图表选项 | 7 |

#### 1 市场管理器

市场管理器有四大功用:

- 它显示了代码价格和未平仓头寸的"自选证券", 配备了平仓和新开仓的功能
- 它显示有关帐户的提要信息,如账户净值、结余和保证金使用情况。
- 它显示所有未平仓单列表,即所有未平仓头寸和挂单,可以将每个订单打开为 单独的窗口,然后修改或关闭头寸或订单。
- 它提供了代码近期价格活动的简明概要

#### 1.1 选择展示的代码

在 MT4 和 MT5 上,市场管理器中的代码列表与 MT4/MT5 市场报价窗口同步。您可 以通过配置 MT4/MT5 市场报价窗口,在市场管理器中配置代码。

在其他平台上,您可以使用 app 的代码菜单来控制展示哪些代码。您可以使用该代码 菜单完成一系列操作:

- 在货币对之间快速切换到特定的货币,例如,所有美元货币对,如欧元美元、 美元日元等
- 创建定制的代码列表
- 将代码列表保存为"集合",然后快速重新加载集合。

#### 1.2 在市场管理器上交易

#### 1.2.1 配置订单

点击代码的买价或卖价,打开一个交易表,订单类型预设为"买入"或"卖出"。

这与在 FXBlue 非常主流的交易终端和迷你终端 app 上使用的交易表相同。它可以用于加载在软件其他模块中创建的交易模板,或创建新模板。

#### 1.2.2 模板的快捷交易入口

市场管理器与 FXBlue 的交易终端和迷你终端 app 共享模板。您可以通过按住 Ctrl 键,同时单击代码的买价或卖价,然后单击模板名称来快速执行模板:

|              |                                                                                                    |                                                                                                    |                                                                                                    |                                                                                                    | Ī                                                                                                    | 市场管理器                                                                                                    |
|--------------|----------------------------------------------------------------------------------------------------|----------------------------------------------------------------------------------------------------|----------------------------------------------------------------------------------------------------|----------------------------------------------------------------------------------------------------|----------------------------------------------------------------------------------------------------|----------------------------------------------------------------------------------------------------|
| Market Watch |                                                                                                    | •                                                                                                    |                                                                                                    |                                                                                                    |                                                                                                    |                                                                                                    |
| Bid          | Ask                                                                                                    | Lots                                                                                                    | Pr                                                                                                    | rofit                                                                                                    |                                                                                                    |                                                                                                    |
| 1.03233      | 1.03260                                                                                                    | -                                                                                                    |                                                                                                    | -                                                                                                    | *                                                                                                    |                                                                                                    |
| 1.35825      | AUDI                                                                                                    | JSD - Bu                                                                                                    | у                                                                                                    | 05                                                                                                    |                                                                                                    | 1                                                                                                    |
| 1.32823      | Pivot trade                                                                                                    |                                                                                                    |                                                                                                    | -64                                                                                                    | Ξ                                                                                                    |                                                                                                    |
| 0.92441      | S/L 20 pips                                                                                                    | ;                                                                                                    |                                                                                                    | -                                                                                                    |                                                                                                    |                                                                                                    |
| 93.778       |                                                                                                    |                                                                                                    |                                                                                                    | -                                                                                                    | -                                                                                                    |                                                                                                    |
| 1.51393      |                                                                                                    |                                                                                                    |                                                                                                    | 02                                                                                                    |                                                                                                    |                                                                                                    |
| 1.02250      | 1.02278                                                                                                    | +0.06                                                                                                    | -                                                                                                    | ⊦49                                                                                                    |                                                                                                    |                                                                                                    |
| 1.22794      | 1.22830                                                                                                    | -                                                                                                    |                                                                                                    | -                                                                                                    | Ŧ                                                                                                    |                                                                                                    |
|              | Market Watch<br>Market Watch<br>1.03233<br>1.35825<br>1.32823<br>0.92441<br>93.778<br>1.51393<br>1.02250<br>1.22794 | Bid     Ask       Bid     Ask       1.03233     1.03260       1.35825     AUDO       1.35825     AUDO       0.92441     S/L 20 pips       93.778     S/L 20 pips       1.02250     1.02278       1.22794     1.22830 | Market Watch     Image: Constraint of the state of the state | Market Watch     Image: Constraint of the system       Bid     Ask     Lots     Privation of the system       1.03233     1.03260     -     -       1.03233     1.03260     -     -       1.35825     AUDUSD - Buy     -       1.32823     Pivot trade     -       0.92441     S/L 20 pips     -       93.778     -     -       1.51393     -     -       1.02250     1.02278     +0.06     -       1.22794     1.22830     -     - | Market Watch     Image: Constraint of the state of the state | Bid     Ask     Lots     Profit       1.03233     1.03260     -     -       1.35825     AUDUSD - Buy     05       1.32823     Pivot trade     -64       0.92441     S/L 20 pips     -       1.51393     -     -       1.02250     1.02278     +0.06     +49       1.22794     1.22830     -     - |

请注意:模板有一个储存为其定义组成部分的订单类型。在这种情况下,订单类型将被"买入"或"卖出"取代,具体取决于您点击了买入价还是卖出价。

#### 1.2.3 关闭代码的全部头寸

您可以通过点击头寸规模快速关闭一个代码的所有订单。当鼠标处在列的上方时,交 易量旁会出现一个图标,显示:

| l 🔊 🔗    | Market Watch | 2       | •              |             | <b></b>                            |
|----------|--------------|---------|----------------|-------------|------------------------------------|
| Symbol   | Bid          | Ask     | Lots           | Profit      |                                    |
| AUDUSD   | 1.03249      | 1.03277 | -              | -           | <u>^</u>   <mark>−</mark> 4.       |
| EURCAD   | 1.35910      | 1.35945 | <b>છ</b> +1.00 | +889        |                                    |
| EURUSD   | 1.32893      | 1.32916 | +0.06          | -60         | <sub>═</sub> │Ŷ <sup>┛Ÿ</sup> Ŷϙ↓╷ |
| USDCHF   | 0.92419      | 0.92445 | CI             | ose ALL ord | lers for this symbol               |
| USDJPY   | 93.787       | 93.813  | -              | -           |                                    |
| GBPUSD   | 1.51434      | 1.51462 | +0.06          | -99         |                                    |
| USDCAD   | 1.02260      | 1.02285 | +0.06          | +50         |                                    |
| EURCHF   | 1.22833      | 1.22863 | -              | -           | -                                  |
| <u> </u> | T            |         | 'Ч             |             |                                    |

如果头寸由多个交易单组成,您可以使用订单列表关闭单个交易单。

#### 1.3 账户信息

您可以通过在下拉菜单中选择"帐户信息"选项,查看有关您帐户和盈利的信息。这 会显示关于帐户的提要数值,例如结余和可用保证金,还会以图表形式显示三个关键 的度量指标(在用保证金、浮动盈亏或点数利润)的选择。

|                | 市场管理器       |     |  |
|----------------|-------------|-----|--|
| Account info   |             |     |  |
| Setting        | Value       |     |  |
| Balance        | 38601 4     | ~ · |  |
| Equity         | 15200       |     |  |
| Floating P/L   | -23401      |     |  |
| Free Margin    | 7600        |     |  |
| Margin In Use  | 7600        |     |  |
| Open Positions | 3           |     |  |
| Pending Orders | -           |     |  |
| Pips Profit    | -112.6      |     |  |
| Margin in use  | a ▼<br>100% | -   |  |

#### 1.4 订单列表

下拉菜单中的"未平仓订单和挂单"选项显示该帐户上所有未平仓交易单的列表,也就是全部未平仓头寸和挂单。

您可以通过单击头寸或挂单的交易量将其关闭,也可以通过单击"买入"或"卖出" 的操作来检查和改动详情。这会打开一个订单窗口,详情在下一节中介绍。

| Open and pending orders |         |         |       |        |   |
|-------------------------|---------|---------|-------|--------|---|
| Action                  | Symbol  | Entry   | Lots  | Profit |   |
| Buy                     | EUR/USD | 1.36966 | 0.10  | -20    | * |
| Buy                     | GBP/USD | 1.66372 | 15.00 | -23445 |   |
| Sell                    | AUD/USD | 0.87480 | 0.10  | +64    |   |
|                         |         |         |       |        |   |
|                         |         |         |       |        |   |
|                         |         |         |       |        |   |

#### 1.5 订单窗口

在<u>订单列表</u>中点击交易单的操作,将打开该订单的弹出窗口。您可以一次显示任意数 量的弹出窗口。

|                                                                                                    | 市场管理器                                                                                                    |  |  |  |
|----------------------------------------------------------------------------------------------------|----------------------------------------------------------------------------------------------------|--|--|--|
| #520015 Webpage Dialog       #520015       USD +942.33                                                                                                    |                                                                                                    |  |  |  |
| Buy 1 lots EURCAD ⊕ 1.34966       5/Li     1.35743     22.2 Fips     USD +759.86       1/Pi     1.36243     27.8 Fips     USD +1248.83       1/Si     (none)     USD +1248.83 |                                                                                                    |  |  |  |
| Close order                                                                                                    | Logical product     Logical product     Logical pr |  |  |  |

#### 1.5.1 关于止损和止盈的信息

显示的关于止损和止盈的信息不仅包括价格,还包括离当前卖价/买价的点数距离,以 及如果触发止损或止盈,对结余现金的影响。(在上面的示例中,订单基本上处于盈 利状况,而止损位于正值区域,即对这个订单而言,最差的结果现在是盈利而不是亏 损)

请注意:在设置止损或止盈为点值的情况下,是按开盘价/当前价格衡量。例如,买入 价为1.2345,止损为10点,则其止损设在1.2335。(也就是说,当在订单上创建止损 或止盈时,点值是按卖价衡量的。)但是,弹出订单窗口中的信息显示了触及止损和 止盈的距离,这些数据是从点差的另一侧来衡量的。

#### 1.5.2 修改止损等

订单窗口允许您修改止损、止盈或追踪止损,以及仅查看此信息。可以使用提交订单 时可用的所有相同选项来设置止损和止盈,而不仅仅是固定价格或点数。(例如,止 损可以设置为与 50 美元的现金风险相对应的价格。)

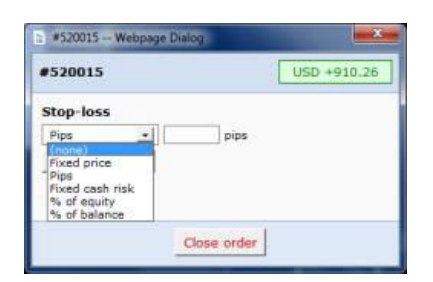

#### 1.6 弹出代码窗口

市场管理器中的代码名称用作打开弹出窗口的链接,该弹出窗口显示该代码的近期价格动态。您可以打开任意数量的弹出代码窗口。

|                                                                       | \$                                     | 市场管理器                                                                                                    |  |  |  |
|-----------------------------------------------------------------------|----------------------------------------|----------------------------------------------------------------------------------------------------|--|--|--|
| EURUSD Webpage Dialog                                                 |                                        |                                                                                                    |  |  |  |
| Sell EURUSD<br>60 minutes 24 hours<br>L1.3258 H 13034 L 13142 H 13034 | Buy<br>5 days<br>1. 1.31442 H. 1.34331 |                                                                                                    |  |  |  |
|                                                                       | Bet 1.32965 Ask: 1.33005               |                                                                                                    |  |  |  |
| Lots +0.06                                                            | USD: -55                               | A state<br>A state<br>Total Loss + 160 Loss + 160 |  |  |  |

#### 1.6.1 代码信息

弹出代码窗口显示下列信息。

- 当前价格和过去 60 分钟、24 小时和 5 天的最高价-最低价区间。
- 近期1小时、15分钟和5分钟K线图。
- 该代码所有未平仓头寸的当前规模和盈利情况。

这是按您交易平台上的数据绘制的,如果需要从经纪商的服务器下载历史数据,则在 出现所有信息之前可能会略有延迟。

请注意,对过去 60 分钟的测量与当前 1 小时 K 线图是不同的。例如,前者覆盖的时间 是上午 10:23 分到上午 11:22 分,而当前的 1 小时 K 线图覆盖的是上午 11:00 到上去 11:22。

可以使用下面屏幕截图中突出显示的按钮切换代码窗口,使其显示最近的价格动态而不是 K 线图。这*不是*一个订单图,而是一个 500 毫秒的图表,即使没有市场动态,也 会持续更新。

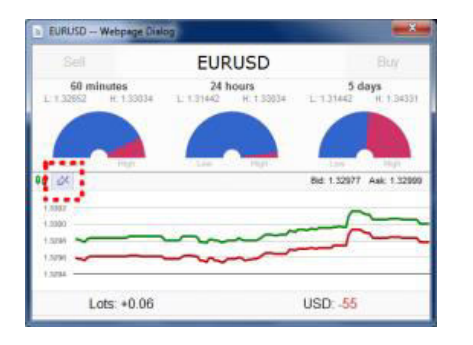

#### 1.6.2 在弹出代码窗口交易

您可以在代码窗口执行三种交易操作:

- 点击规模关闭未平仓头寸(如有)。
- 点击左上角和右上角的"买入"和"卖出"按钮,打开标准的交易表。
- 按住 Ctrl 键的同时点击"买入"或"卖出"按钮,快速执行保存过的模板。

#### 1.7 弹出代码菜单

, IC Markets

除了点击市场管理器中的任意代码名称,您也可以在单击时按住 Ctrl 键。这会显示一个弹出菜单,含有下列选项:

- 代码信息。与单击代码相同;打开该代码的弹出窗口。
- 提交订单。打开标准交易表。

#### 1.7.1 MT4 上的新图表选项

只有在 MT4 上, 弹出菜单包含"新图表"选项, 该选项为选择的代码打开一个新的图表。如果 MT4 中有一个名为"市场报价窗口"的模板, 则会自动将其应用于新图表。 (如果没有, 将使用默认模板。)